## **Enterprise A & A Account Management**

### TABLE OF CONTENTS

| Create an Account | 2  |
|-------------------|----|
| Forgot Password   | 9  |
| Forgot ID         | 13 |

### How to create an Enterprise A & A Account

1. Click on the "Create An Account" link at the top of the page.

| Sign III                       | Create An Account Forgot Password Forgot |
|--------------------------------|------------------------------------------|
| Iowa                           | DOT                                      |
| Enter your Account id and Pass | word and press sign in to continue.      |
| Account ID:<br>Account Id      | Sign In                                  |
| Password:                      | Account Details                          |
|                                |                                          |
| Password                       |                                          |

2. Enter your first and last name in the boxes and click "Register."

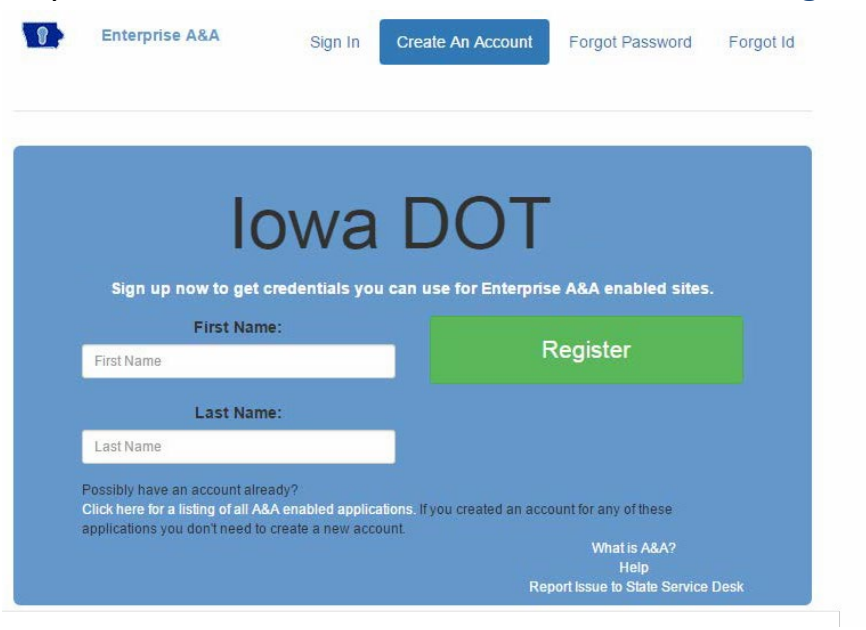

3. Enter your email address and click "Save Account Details" button.

| Account Id:<br>@IOWAID<br>First Name:<br>Last Name: |
|-----------------------------------------------------|
| @IOWAID<br>First Name:<br>Last Name:                |
| First Name:<br>Last Name:                           |
| Last Name:                                          |
|                                                     |
| Email:                                              |
|                                                     |
| Confirm Email:                                      |
|                                                     |
| Save Account Details Cancel Help                    |
|                                                     |

4. Confirm you want to save your Account details by clicking "OK."

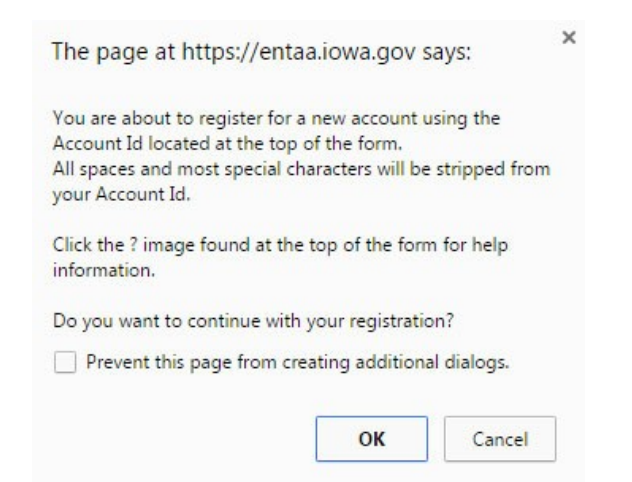

5. Your account details have been saved. An email containing your Account ID and instructions to finalize your registration has been sent to your email address.

| istra                           | tion Confirmation                                                                                                    |
|---------------------------------|----------------------------------------------------------------------------------------------------|
|                                 | lowa DOT                                                                                                    |
|                                 | An email has been sent to the email address you provided.<br>It will contain your Account id and instructions to complete your registration.                                                                                                    |
| The e<br>Once<br>you d<br>proce | mail that was just sent to you may show up in a matter of seconds or could take hours.<br>sent, we have no way to track this email to determine if or when you have received it. If<br>o not receive an email within 48 hours you will not be able to complete the registration<br>ss and will need to re-register. |
| Poss<br>1.                      | ible reasons you did not receive the email to confirm your account.<br>When registering, you may have entered an invalid email id in both of the email and<br>confirm email text boxes.                                                                                                    |
| 2.<br>3.                        | The email may have gone to your spam, junk, or blocked email folders.<br>In rare occurrences email security products are not allowing this email to be received<br>normally.                                                                                                    |

# 6. Open the email from **entaa-noreply@iowa.gov** to complete the registration and activate your account by completing the four steps.

#### A. To begin, click on the link found in Step 1.

| Accou | int Confirmation for Iowa DOT                                                                                                    |                                                                                                    | Inbox x                                                                                                    | <b>e</b> 2                                                |
|-------|----------------------------------------------------------------------------------------------------|----------------------------------------------------------------------------------------------------|----------------------------------------------------------------------------------------------------|-----------------------------------------------------------|
| *     | entaa-noreply@iowa.gov<br>to me  ਢ                                                                                                    | 11                                                                                                    | :21 AM (0 minutes ago) 📩                                                                                                    | * *                                                       |
|       | Welcome from Enterprise A&A!                                                                                                    |                                                                                                    |                                                                                                    |                                                           |
| ł     | ***DO NOT SHARE this email with anyon<br>to be compromised.***                                                                                                    | e else as it contains account information a                                                                                                    | ind links that could allow you                                                                                                    | r account                                                 |
|       | This email is a confirmation of the account how to activate your account.                                                                                                    | t you requested for Iowa DOT and provide                                                                                                    | s steps (see below) on                                                                                                    |                                                           |
| 1     | Account Details Section:                                                                                                    |                                                                                                    |                                                                                                    |                                                           |
|       |                                                                                                    |                                                                                                    |                                                                                                    |                                                           |
|       | If you did not request this account or think<br>( <u>https://iowa.service-now.com/kb_view.do</u>                                                                                                    | : this email was sent in error, please conta<br>?sysparm_article=KB0010301).                                                                                                    | ct the State Service Desk                                                                                                    |                                                           |
|       | Before you begin: If you start the account<br>immediately. If you close your browser or<br>created, but will require you to contact the                                                                                                    | activation process by clicking the step 1 lin<br>have a delay that keeps you from comple<br>State Service Desk before you will be ab                                                                                                    | nk you must complete all 4 st<br>ting all 4 steps your account v<br>le to use it.                                                                                                    | teps<br>will be                                           |
|       | Account Activation Process:<br>Step 1. click the following link. <u>https://en</u><br>genemiessage that says "Sorry the link yo<br>Step 2. Choose two baseline questions a<br>security questions you can answer later if<br>Step 3. Enter your password and confirm<br>long (alphanumeric). Include at least one<br>lowercase letters. You may not use piece<br>Step 4. Sign in using your Account Id (se | taa.iowa.gov/entaa/sso?regToken=be9c42<br>ou used is no longer valid" see the help s<br>nd then make your own 3rd question and e<br>you ever forget your password.)<br>it by entering it again. (Reminder - Passw<br>special character (e.g. !, @, #, \$, %, ^, &<br>s of your name or email address in your p<br>e Account Details Section above) and the | b21d6d636283ea1169eab1fc<br>section below.)<br>enter answers for each (TI<br>rords must be: At least 8 cha<br>, *, etc.). A mix of uppercase<br>assword.)<br>password you just entered in | 200 (If you<br>hese are<br>aracters<br>∋ and<br>a Step 3. |
|       | Help Section:<br>Did you get the message "Sorry the link y<br>you will need to use the following to deter<br>Click the following link. <u>https://entaa.iow</u><br>EPS/Gatekeeper.aspx&tab=forgotid                                                                                                    | ou used is no longer valid."? If so, the sta<br>mine the account state.<br>a.gov/entaa/sso?appId=DOT_EPS&calling                                                                                                    | te of your account is in quest<br>pApp=https://secure.iowadot.                                                                                                    | lion and<br>gov <u>/</u>                                  |
|       | Enter your email address and then press<br>*If you get the message "Sorry, could r<br>your account did not get created and you<br>over                                                                                                    | the "Retrieve A&A Id" button.<br>not find your account" and you are sure y<br>will need to press the "Create An Account"                                                                                                    | ou entered your email correc<br>tab and start the registration                                                                                                    | tly then<br>n process                                     |
| 1     | *If you get the message "We have sent<br>then your account was created and you ne                                                                                                    | an email reminder to (YourEmail.Address<br>eed to go back to your email and check for                                                                                                    | @Domain) with your Accoun<br>a new message from this sy                                                                                                    | it Id."<br>stem.                                          |
| Ì     | Thanks!<br>State of Iowa                                                                                                    |                                                                                                    | ,                                                                                                    |                                                           |
|       | **This is a system generated email, do no                                                                                                    | t reply or direct emails to this email addre                                                                                                    | SS.**                                                                                                    |                                                           |
|       |                                                                                                    |                                                                                                    |                                                                                                    |                                                           |

B. Step 2: Complete the security questions below and click on, "Save Identity Baseline."

| On this page, yo<br>you estabilish f<br>reaso | Identity Baselin<br>ou must create your <i>ide</i><br>for your account. If you<br>in, you can answer the | a DO<br>e for RICH.MURRAY<br>entity baseline. This i<br>forget your passwor<br>se questions to get a | @IOWAID<br>s a set of questions and answers<br>d or lock your account for some<br>iccess to your account. |
|-----------------------------------------------|----------------------------------------------------------------------------------------------------|----------------------------------------------------------------------------------------------------|----------------------------------------------------------------------------------------------------|
|                                               | i                                                                                                    | Question 1:                                                                                          |                                                                                                    |
|                                               | - Select Question -                                                                                      |                                                                                                    | •                                                                                                    |
|                                               | Answer 1:                                                                                                |                                                                                                    | Confirm:                                                                                                  |
|                                               | - Select Question                                                                                        | Question 2:                                                                                          | T Confirm:                                                                                                |
|                                               |                                                                                                    |                                                                                                    |                                                                                                    |
|                                               | (Create                                                                                                  | e your own questions<br>Question 3:                                                                  | confirm:                                                                                                  |

C. Step 3: Enter the new password in the boxes below and click "Save New Password."

| Change Password         |                                         |      |
|-------------------------|-----------------------------------------|------|
| You must change your pa | ssword.                                 |      |
|                         |                                         |      |
|                         | Iowa DOT                                |      |
|                         | Password Change for Your_ID_Name@IOWAID |      |
|                         | Enter new password:                     |      |
|                         | Confirm new password:                   |      |
| Save New Pass           | Sword Cancel                            | Help |

|   | Enterprise A&A                          | Sign In | Create An Account    | Forgot Password                                     | Forgot lo |
|---|-----------------------------------------|---------|----------------------|-----------------------------------------------------|-----------|
|   | ](                                      | owa     | DOT                  | •                                                   |           |
| 1 | Enter your Act<br>Account<br>Account Id | iD:     | ssword and press sig | n in to continue.<br>Sign In                        |           |
|   | Passwo                                  | rd:     | Acco                 | ount Details                                        |           |
|   |                                         |         | Re                   | What is A&A?<br>Help<br>port Issue to State Service | Desk      |

### **Forgot Password**

1. Click on the **"Forgot Password**" link at the top of the page. Enter your account ID and click on **"Retrieve Password**." The account ID must include @iowaid or @dot.iowa.gov.

| Iowa DO<br>Enter your Account Id to see your personal a | T<br>ecurity baseline questions.                          |
|---------------------------------------------------------|-----------------------------------------------------------|
| Enter your Account Id to see your personal s            | ecurity baseline questions.                               |
| Enter your Account Id to see your personal s            | ecurity baseline questions.                               |
|                                                         |                                                           |
| Account Id:                                             |                                                           |
| Account Id                                              | Retrieve Password                                         |
|                                                         | Help                                                      |
| B                                                       | What is A&A?<br>aport Issue to State Service D <u>esk</u> |
|                                                         | Port Issue to Glate Service Desk                          |

2. Answer the "Identity Baseline Questions" and click "Continue."

Forgot Password

| Iowa DOT                                                                                                    |
|----------------------------------------------------------------------------------------------------|
| Self Service Password Change<br>Identity Baseline for cherice.ogg@iowaid                                                                           |
| Question 1: What was the name of your childhood pet?                                                                                               |
| Answer 1:                                                                                                    |
| Question 2: What was your high school nickname?                                                                                                    |
| Answer 2:                                                                                                    |
| Question 3: Mother's maiden name                                                                                                    |
| Answer 3:                                                                                                    |
| Continue Cancel Help<br>If you do not remember your baseline questions you can<br>click <u>here</u> to begin the baseline questions reset process. |

On this page, answer your *identity baseline* questions. This is a set of questions that you established when you created your account. If you forget your password or lock your account for some reason, you can answer these questions to get access to your account.

3. Enter "New Password" and click "Save New Password."

Passwords must be: At least 8 characters long (alphanumeric). Include at least one special character (e.g. !, @, #, \$,  $^{,*}$ , etc.). A mix of uppercase and lowercase letters. You may not use pieces of your name or email address in your password.

| Set New Password                                                                                                    |
|----------------------------------------------------------------------------------------------------|
|                                                                                                    |
|                                                                                                    |
|                                                                                                    |
| IOWADOT                                                                                                    |
|                                                                                                    |
| Password Change for CHERICE.OGG@IOWAID                                                                                                    |
| Enter new password:                                                                                                    |
|                                                                                                    |
| Confirm new password:                                                                                                    |
|                                                                                                    |
| Save New Password Cancel Help                                                                                                    |
|                                                                                                    |
|                                                                                                    |
| Password Rules                                                                                                    |
| Passwords must be: At least 8 characters long (alphanumeric). Include at least one special character (e.g. 1, @, #, \$, ^, *,<br>etc.). A mix of uppercase and lowercase letters. You may not use pieces of your name oremail address in your password. |

4. After clicking the "Save Password Button," you will be forwarded to the sign on screen. Enter your account ID and new password and click "Sign In."

| word was changed. To continue logon with r         | new password.                         |
|----------------------------------------------------|---------------------------------------|
|                                                    |                                       |
| lowa                                               | DOT                                   |
| Enter your Account Id and Pa                       | ssword and press sign in to continue. |
|                                                    |                                       |
| Account ID:                                        | Sign In                               |
| Account ID:<br>Account M<br>Password:              | Sign In                               |
| Account ID:<br>Account Id<br>Password:<br>Password | Sign In<br>Account Details            |
| Account ID:<br>Account Id<br>Password:<br>Password | Sign In<br>Account Details            |

### **Forgot ID**

1. Click on the "Forgot ID" link at the top of the page. Enter your email address and click on "Retrieve ID."

| 8                                                                     | Enterprise A&A                                     | Sign In | Create An Account | Forgot Password | Forgot Id |  |  |  |  |
|-----------------------------------------------------------------------|----------------------------------------------------|---------|-------------------|-----------------|-----------|--|--|--|--|
|                                                                       |                                                    |         |                   |                 |           |  |  |  |  |
|                                                                       |                                                    |         |                   |                 |           |  |  |  |  |
|                                                                       |                                                    |         |                   |                 |           |  |  |  |  |
| Iowa DOT                                                              |                                                    |         |                   |                 |           |  |  |  |  |
| Enter your email address to receive a reminder about your Account Id. |                                                    |         |                   |                 |           |  |  |  |  |
| Email Address:                                                        |                                                    | ress:   | - D-              | Detrieve Id     |           |  |  |  |  |
|                                                                       | Email Address                                      |         | Re                | lineve id       |           |  |  |  |  |
|                                                                       |                                                    |         |                   | Help            |           |  |  |  |  |
|                                                                       | What is A&A?<br>Benort Issue to State Service Desk |         |                   |                 |           |  |  |  |  |
|                                                                       |                                                    |         | neport issue      |                 |           |  |  |  |  |
|                                                                       |                                                    |         |                   |                 |           |  |  |  |  |

2. You will receive and email from entaa-norepy@iowa.gov with your Account ID.

Enter your Account ID and Password and click on "Sign In."

| 0                                                                                    | Enterprise A&A        | Sign In | Create An Account  | Forgot Password                     | Forgot Id |  |  |  |  |
|--------------------------------------------------------------------------------------|-----------------------|---------|--------------------|-------------------------------------|-----------|--|--|--|--|
|                                                                                      |                       |         |                    |                                     |           |  |  |  |  |
| We have sent an email reminder to chericeo@hotmail.com with your Account Id.         |                       |         |                    |                                     |           |  |  |  |  |
|                                                                                      |                       |         |                    |                                     |           |  |  |  |  |
| <b>IOWA DOT</b><br>Enter your Account Id and Password and press sign in to continue. |                       |         |                    |                                     |           |  |  |  |  |
|                                                                                      | Account ID:           |         | 5                  | Sign In                             |           |  |  |  |  |
|                                                                                      | Password:<br>Password |         | Acco               | Account Details                     |           |  |  |  |  |
|                                                                                      |                       |         |                    | Help                                |           |  |  |  |  |
|                                                                                      |                       |         | Wł<br>Report Issue | natis A&A?<br>to State Service Desk |           |  |  |  |  |